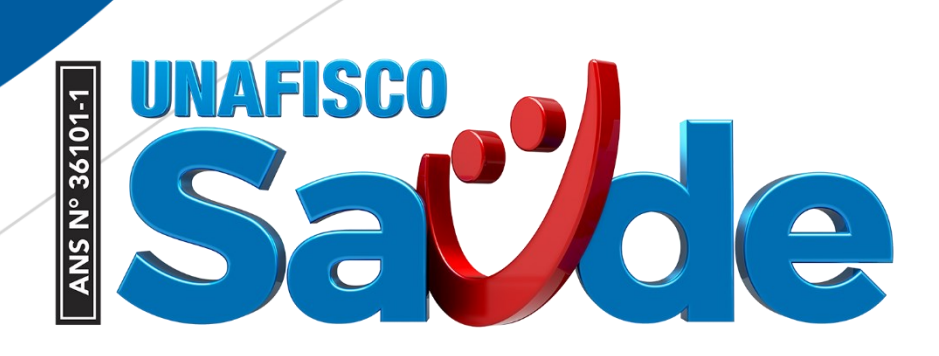

# MANUAL DE ORIENTAÇÕES

versão 1.0

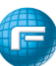

## NOVO WEB PLAN

## **GUIA DE ODONTOLOGIA**

## versão 1.0

#### Sumário

| 1. Pré requisito           | 3 |
|----------------------------|---|
| 2. Importante              | 3 |
| 3. Acesso ao portal        | 4 |
| 3.1. Passo 1               | 4 |
| 3.2. Passo 2               | 4 |
| 4. Guia Odontológica       | 4 |
| 5. Localizar Procedimentos | 8 |

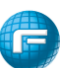

#### 1. Pré requisito

O sistema WebPlan está homologado para funcionar nos seguintes navegadores de internet:

- Microsoft Internet Explorer Versão 10 ou superior.
- Google Chrome
- Mozilla Firefox 3 ou superior

#### 2. Importante

O recurso de bloqueio de pop-up deve estar desativado. Caso não queira desativar o recurso por completo, poderá liberar apenas para o link relacionado ao portal. Para auxílio técnico consulte seu setor de TI para realizar essas configurações em seu navegador de internet.

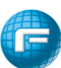

#### 3. Acesso ao portal

#### 3.1. Passo 1

Abra seu navegador de internet, e na barra de endereços digite o endereço <u>https://novowebplanhomounafisco.facilinformatica.com.br</u>

#### 3.2. Passo 2

Selecione seu "Tipo de acesso", preencha os campos "Usuário:" e "Senha:" e clique em "Entrar". Aguarde o processamento do Logon e siga os passos seguintes para executar as tarefas desejadas.

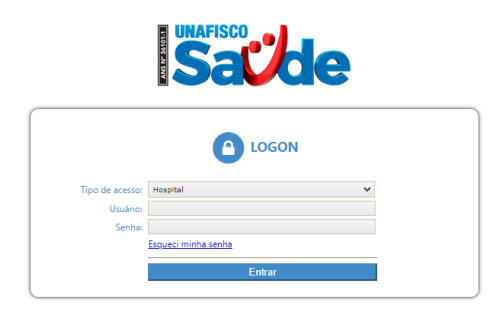

#### 4. Guia Odontológica

Acesse o menu "Guias" e clique em "Guia Odontológica" e aguarde o carregamento do formulário de preenchimento da guia

| AMBIE                |             | DE TRE                          | INAM                 | ENTO         |                                    |                     |         |         |                  |                  | G |
|----------------------|-------------|---------------------------------|----------------------|--------------|------------------------------------|---------------------|---------|---------|------------------|------------------|---|
| Guias                | Relatorios  | Q<br>Localizar<br>Procedimentos | Avisos e<br>Arquivos | Envio de XML | Faturamento<br>dos<br>Atendimentos | Recurso de<br>Glosa | Usuário | Faturas | Meus<br>Serviços | <b>O</b><br>Sair |   |
| Guia<br>Odontológica | :<br>Fatura | 15                              |                      |              |                                    |                     |         |         |                  |                  |   |

Comece o preenchimento a partir do campo 8, informando o beneficiário.

No local

| Guia Odontológica                     |                                                                                                    |                           |                    |           |  |          |   |  |  |  |
|---------------------------------------|----------------------------------------------------------------------------------------------------|---------------------------|--------------------|-----------|--|----------|---|--|--|--|
| 1 - Registro ANS<br>344800            | S     3 - Nº Guia Principal     4 - Data da Autorização     5 - Senha     6 - Validade da Senha     7 - Nº Guia Operadora       22/02/2021     22/02/2021     1     1     1     1 |                           |                    |           |  | eradora  |   |  |  |  |
| Dados do Beneficiário                 | Dados do Beneficiário                                                                                                    |                           |                    |           |  |          |   |  |  |  |
| <mark>8 - Número da Carteira *</mark> | 9 - Plano                                                                                                    | 11 - Validade da Carteira | 12 - Numero do CNS | 13 - Nome |  | No local |   |  |  |  |
|                                       |                                                                                                    | ()                        |                    |           |  | Não      | ~ |  |  |  |
|                                       |                                                                                                    |                           |                    |           |  |          |   |  |  |  |

O campo no local, deverá ser utilizado para sinalizar se o beneficiário está aguardando o atendimento no prestador.

No Campo 17 deverá ser informado o Profissional Solicitante, para identificação do profissional poderá ser informado o Nome do Profissional, o número do seu CPF ou número do Conselho Profissional.

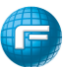

No Campo 26 deverá ser informado o Profissional Executante, para identificação do profissional poderá ser informado o Nome do Profissional, o número do seu CPF ou número do Conselho Profissional.

| Dados do Contratado               |                                                   |                         |         |                   |  |  |  |  |
|-----------------------------------|---------------------------------------------------|-------------------------|---------|-------------------|--|--|--|--|
| 17 - Nome do Profissional Solicit | ante                                              | 18 - Número no Conselho | 19 - UF | 20 - Código CBO-S |  |  |  |  |
|                                   |                                                   |                         |         |                   |  |  |  |  |
| 21 - Código na Operadora *        | 22 - Nome do Contratado                           | 23 - Número no Conselho | 24 - UF | 25 - Código CNES  |  |  |  |  |
| 00525-2                           | Razão Social: PRESTADOR TREINAMENTO EVIDA ODONTOL |                         |         | 3745392           |  |  |  |  |
| 26 - Nome do Profissional Exe     | ecutante *                                        | 27 - Número no Conselho | 28 - UF | 29 - Código CBO-S |  |  |  |  |
|                                   |                                                   |                         |         |                   |  |  |  |  |

No tópico PROCEDIMENTO deverá ser informado os procedimentos odontológicos.

| Procedimentos          |              |      |       |             |
|------------------------|--------------|------|-------|-------------|
|                        |              |      |       |             |
| Descrição Procedimento | Dente Região | Face | Qtde. | Valor (R\$) |
| Descrição Procedimento | Dente Região | Face | Qtde. | Valor (R\$) |
|                        |              |      |       |             |
|                        |              |      |       |             |

Ao clicar no botão será possível inserir individualmente os procedimentos odontológicos.

No campo destacado será possível informar o código TUSS odontológico ou o nome do procedimento.

| Descrição Procedimento                                                                         | Dente | Região | Face | Qtde. | Valor (R\$) |                       |
|------------------------------------------------------------------------------------------------|-------|--------|------|-------|-------------|-----------------------|
| 1                                                                                              |       |        |      |       |             | <ul> <li>Ø</li> </ul> |
| Totais:                                                                                        |       |        |      | 0     | 0           |                       |
| Inconsistências encontradas:<br>• O procedimento é obrigatório<br>• A quantidade é obrigatória |       |        |      |       |             |                       |

Após informar o procedimento, caso necessário informar "Dente", "Face", "Região" e "Quantidade".

| ■ Lote                                                                            |        |        |      |       |             |     |
|-----------------------------------------------------------------------------------|--------|--------|------|-------|-------------|-----|
| Descrição Procedimento                                                            | Dente  | Região | Face | Qtde. | Valor (R\$) |     |
| 1 TRATAMENTO DE ALVEOLITE                                                         | Selec. |        |      | 1     | )           | 🧹 🖉 |
| Totais:                                                                           |        |        |      | 1     | 0           |     |
| Inconsistências encontradas:<br>• O dente é obrigatório<br>• A face é obrigatória |        |        |      |       |             |     |

Se o procedimento exigir anexo de documentos será apresentada a mensagem conforme exemplo abaixo, somente após inserir o documento conforme a fórmula apresentada que será possível clicar no

🞽 para adicionar o procedimento na guia.

ícone 🚽

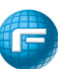

**Anexos**: Esse recurso permite ao usuário complementar a solicitação, permitindo enviar documentos para auditoria. Para anexar documentos, clique em "Tipo Anexo", em seguida clique no botão "Escolher arquivo" e selecione os documentos que serão enviados, para gravar os arquivos na guia clique em "Adicionar".

| Anexos (tamanho  | máx: 5mb):                   |             |
|------------------|------------------------------|-------------|
| Tipo Anexo:      | RELATORIO MEDICO             | ~           |
| Escolher arquivo | Nenhum arquivo selecionado 🧧 | Adicionar   |
| × RELATORI       |                              | anexo.jpg 🖋 |
|                  |                              |             |

Depois de inserir o anexo, clicar no ícone para adicionar o procedimento na guia.

|    | ■ E Lote               |       |        |      |       |             |     |
|----|------------------------|-------|--------|------|-------|-------------|-----|
|    | Descrição Procedimento | Dente | Região | Face | Qtde. | Valor (R\$) |     |
| 1  | EXODONTIA A RETALHO    |       |        |      | 1     |             | 🖉 🗙 |
| То | ais:                   | 1     | 0      |      |       |             |     |

O próximo campo a ser preenchido é o campo 44 Tipo de Atendimento, nesse local será possível selecionar uma das opções: "Auditoria", "Exame Radiológico", "Ortodontia", "Tratamento Odontológico" ou "Urgência /Emergência".

| 44 - Tipo de Atendimento | * |
|--------------------------|---|
| Selecione                | ~ |

O Campo 49 – Observação pode ser inserida uma observação que será exibida na GUIA.

|                 | <br> |  |
|-----------------|------|--|
| 49 - Observação |      |  |
|                 |      |  |
|                 |      |  |
|                 |      |  |
|                 |      |  |
|                 |      |  |
|                 |      |  |
|                 |      |  |
|                 |      |  |
|                 |      |  |
|                 |      |  |

**Informações adicionais**: Deve ser utilizado para lançamento de informações direcionadas ao setor de regulação, geralmente utilizado para solicitações de exames que necessitam da autorização da

Auditoria Odontológica da Operadora. Essa informação estará gravada e disponível no botão (observações) da guia, na rotina localizar procedimentos.

| Informações Adicionais |  |  |   |
|------------------------|--|--|---|
| Observação             |  |  |   |
|                        |  |  | ן |
|                        |  |  |   |
|                        |  |  |   |

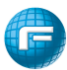

**Contato para Auditoria:** Deve ser utilizado para informar os dados de contato do responsável para realizar o contato com a Auditoria Odontológica

| Contato para Auditoria               |          |                              |                               |
|--------------------------------------|----------|------------------------------|-------------------------------|
| Nome:                                | DDD:     | Telefone:                    | E-mail:                       |
|                                      |          |                              |                               |
| Justificativa:                       |          |                              |                               |
|                                      |          |                              |                               |
|                                      |          |                              |                               |
|                                      |          |                              |                               |
|                                      |          |                              |                               |
|                                      |          |                              |                               |
|                                      |          |                              |                               |
|                                      |          | 🖺 Salvar                     |                               |
| Para finalizar a digitação da guia c | lique no | botão e cor                  | firme a solicitação, conforme |
| demonstrado na imagem abaixo.        |          |                              |                               |
|                                      |          |                              |                               |
|                                      |          | Confirma solicitação da GTO? |                               |
|                                      |          |                              | Sim Não                       |

Caso o processamento da elegibilidade da guia ocorra com sucesso (autorizado), o sistema apresentará a senha e o botão de impressão da guia.

| WebPlan                                    |                |
|--------------------------------------------|----------------|
| Autorização concedida para todos os proced | imentos.       |
| Nº Guia Operadora: 708335                  |                |
| Nº Guia Prestador: 00525222022138807807    |                |
| Senha: 708335368                           |                |
| Validade: 24/03/2021                       |                |
| Solicitado em: 22/02/2021                  |                |
|                                            |                |
| Imprim                                     | ir guia Fechar |

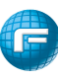

#### 5. Localizar Procedimentos

Essa rotina é utilizada para gestão de solicitações e guias ligadas ao credenciado.

|                                                   |                         | •                                 |                                             |                                    |                                   |
|---------------------------------------------------|-------------------------|-----------------------------------|---------------------------------------------|------------------------------------|-----------------------------------|
| Guias Relate                                      | orios Fale Conosc       | co Localizar<br>Procedimentos     | Envio de XML                                | Faturamento<br>dos<br>Atendimentos | Usuário Fatura                    |
| Localizar Procediment                             | tos                     |                                   |                                             |                                    |                                   |
| Filtros                                           |                         |                                   |                                             |                                    | Legenda <b>?</b>                  |
| Prestador:                                        | TREINAMENTO             | Beneficiário:                     |                                             | Guia Operadora:                    | Guia Prestador:                   |
| Número Senha:                                     | Dt.Liberação Inicial:   | Dt.Liberação Final:               | Tipo Procedimento:<br>Selecione V           | Status:<br>Pendente V              | Ordenação:<br>Data de liberação ▼ |
| Destacar OPME:                                    | Alteração da Guia:      | Pesquisa Aut                      | omática:                                    |                                    |                                   |
| Q Pesquisar                                       | Todas                   | ¥ Em 30                           | segundos                                    |                                    |                                   |
|                                                   |                         |                                   |                                             |                                    |                                   |
| Procedimentos                                     |                         |                                   |                                             |                                    |                                   |
| Procedimentos<br>N. Guia Operadora /<br>Prestador | /<br>Beneficiário Prest | Quant - Cód.<br>ador Procedimento | Serviço<br>Senha ,<br>Tipo de Guia Dt. Lib. | /<br>/ Situação<br>? Açõ           | es                                |

Abaixo uma breve descrição dos botões de ação exibidos nos resultados da pesquisa.

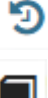

- Consulta ao histórico de mensagens trocadas com a operadora;

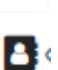

٩,

- Adiciona observação à guia visualizada;

- Consulta aos dados de contato do beneficiário (telefones e e-mail);

- Visualização, remoção e inserção de documentos anexos da guia;

O primeiro ícone do resultado representa o status da solicitação/guia. É possível identificar o status "estacionando" o ponteiro do mouse sob o ícone, mas a legenda abaixo irá auxiliar o usuário no entendimento de cada status que o ícone representa.

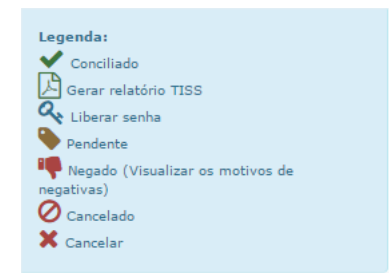

No filtro "Status" podemos selecionar o filtro desejado para consulta da situação atual das solicitações.

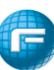

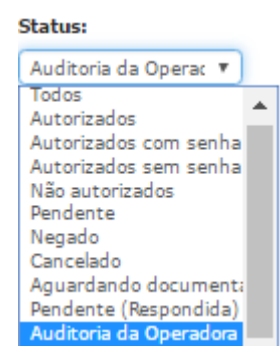

Os resultados irão apresentar botões do tipo "chave", que permitem alternar a informação do andamento da situação da guia por parte do prestador.

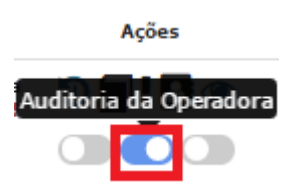

Este status será utilizado quando a Auditoria Odontológica solicitar algum laudo medico ao Prestador.

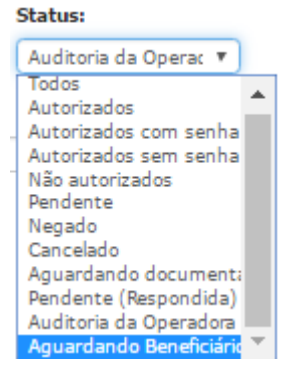

Neste momento o prestador entrará em contato com o beneficiário, e ficará no aguardo da entrega do laudo Odontológico no Prestador. Para isso é necessário marcar a FLAG do laudo Odontológico no prestador

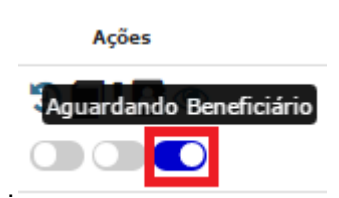

Este status será utilizado quando a Auditoria Odontológica solicitar uma documentação para o prestador providenciar.

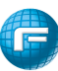

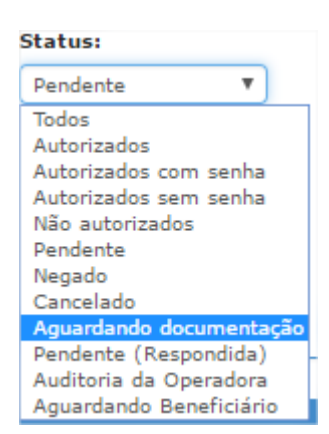

É possível alterar a informação para sinalizar que o beneficiário está aguardando o atendimento no prestador, clicando na chave "beneficiário no local".

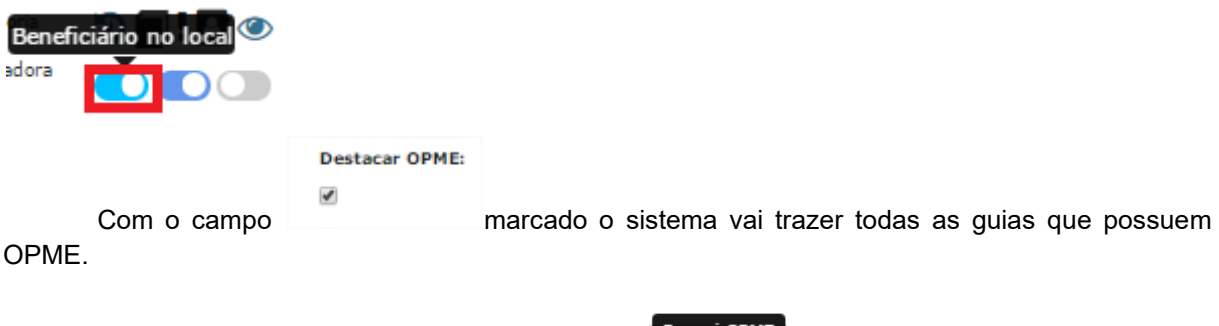

A letra "S" logo acima da data de solicitação possuem OPME.

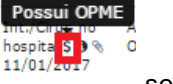

serve para identificar as guias que